## Guía de Inicio Rápido

## Para Ver los Detalles de la Hoja de Tiempo

Para ver los detalles de la hoja de tiempo, por favor, siga estos pasos:

## Paso 1 - Buscar la hoja de tiempo

Busque la hoja de tiempo que desea ver: Utilice las flechas de al lado para seleccionar el Período de pago.

## **O**:

1

- 1. Haga clic en la ventana Pay Period (Período de pago) para acceder a la vista de calendario.
- 2. Haga clic en el botón Done (Hecho) en la vista de calendario.
- 3. Haga clic en el icono Edit (Editar) 🗹 en la columna Action (Acción).
- 4. Vea los días dentro del período de pago seleccionado.

Si necesita ayuda más detallada, consulte la "Quick Start Guide" (Guía de inicio rápido) en <u>TempusUnlimited.org/EVV-support</u>

| Hojas de Horarios      | Período de Pago<br>08/05/2023          | - 08/19/2023                  |
|------------------------|----------------------------------------|-------------------------------|
| Consumidor             | - 08/19/2023 > A 1 Períodos de pago co | on hojas de horas incompletas |
| Kate Consumer (448750) | 50h 00m                                | 06h 0                         |
|                        |                                        |                               |

La hoja de tiempo completa muestra todos los turnos del período de pago. Al visualizar una hoja de tiempo, se muestran varios datos sobre los turnos que puede revisar.

|                                             | X services (                                                                                     |                                                                                   |                      |                                                  |                                                                                |                                                     |                                                         |                                                             |                                          |                                                   | Kalle Consumer (Consumer)                                                                                    |                        |
|---------------------------------------------|--------------------------------------------------------------------------------------------------|-----------------------------------------------------------------------------------|----------------------|--------------------------------------------------|--------------------------------------------------------------------------------|-----------------------------------------------------|---------------------------------------------------------|-------------------------------------------------------------|------------------------------------------|---------------------------------------------------|----------------------------------------------------------------------------------------------------|------------------------|
|                                             | < Volvera las Man<br>Planilla H                                                                  | nias toonas<br>Horaria para Pet                                                   | er PCA (PCA# 0 )     |                                                  |                                                                                |                                                     | Consumider (301NTIFICAC30)<br>Kate Consumer (448750)    |                                                             | onsumider Inscripción<br>sass_baabh - #s | ID de Hoja de Horarios<br>14341731                |                                                                                                    |                        |
|                                             | Período d                                                                                        | de Pago: 08/05/2023 - (                                                           | 08/19/2023           |                                                  |                                                                                |                                                     |                                                         |                                                             |                                          | 🛓 🛛 Aprobar Todos los                             | Turnos Agregar Turno                                                                                         |                        |
|                                             | Fecha                                                                                            | Hora de Inicio                                                                    | Hora de Finalización | PTO                                              | D Ubicación                                                                    | Código de Servicio                                  | Cumple con EVV                                          | Duración del turno                                          | Hora diaria aprobada                     | Estatus de Turno                                  | Accion                                                                                                    |                        |
|                                             | Sat, 08/05/20<br>Sun, 08/05/20                                                                   | 023<br>1023 12:00 AM                                                              | 05.59 AM             |                                                  | Cornienzo: Casa<br>Fin: Casa                                                   | regular                                             | • 0                                                     | 5h 59m                                                      | 6h 45m                                   | Aprohado                                          | -                                                                                                    |                        |
|                                             |                                                                                                  | 05:00 AM                                                                          | 05:29 AM             |                                                  | Cornienzo: Casa<br>Fin: Casa                                                   | regular                                             | • 0                                                     | oh 29m                                                      |                                          | Aprohado                                          |                                                                                                    |                        |
|                                             |                                                                                                  | 07:00 AM                                                                          | 07:14 AM             |                                                  | Comienzo: Casa<br>Fin: Casa                                                    | regular                                             | • 0                                                     | 0h 14m                                                      |                                          | Aprobado                                          |                                                                                                    |                        |
|                                             | Man, 08/07/2                                                                                     | 2023 12:00 AM                                                                     | 05:59 AM             |                                                  | Comienzo: Casa<br>Fin: Casa                                                    | regular                                             | • 0                                                     | 5h 59m                                                      | Oh DOm                                   | (Denegada) _ D                                    |                                                                                                    |                        |
|                                             | Tue, 08/08/20                                                                                    | 1023 12:00 AM                                                                     | 12:59 AM             |                                                  | Comienzo: Casa                                                                 | regular                                             | 0 0                                                     | Oh 59m                                                      | 18h 00m                                  | (Aprobada )                                       |                                                                                                    |                        |
| Portal                                      | Hojas de Horarios<br>orarias                                                                     |                                                                                   |                      |                                                  |                                                                                |                                                     |                                                         |                                                             |                                          |                                                   |                                                                                                    | 💄 Kate (               |
| Portal<br>nillas He<br>Hora                 | Hojas de Horartos<br>orarias<br>aria para Pete                                                   | er PCA (PCA#                                                                      | 0)                   |                                                  |                                                                                |                                                     | Consumidor (IDE<br>Kate Consumer (44                    | HTIFICACIÓN)<br>8750)                                       | Consumidor In<br>mass_bealth - ff        | sscripción<br>fs                                  | ID de Hoja de Horarios<br>14341731                                                                           | 🔔 Kate C               |
| Portal<br>nillas Ho<br>HOR<br>de Pa         | Mojos de Horerios<br>orarias<br>aria para Pete                                                   | er PCA (PCA#<br>)8/19/2023                                                        | 0)                   |                                                  |                                                                                |                                                     | Consumidor (IDEF<br>Kate Consumer (44                   | NTTFICACIÓN)<br>8750)                                       | Consumidor In<br>mais_bealth - ff        | sscripción<br>Fs                                  | ID de Hoja de Horarios<br>14341731<br>🖄 Aprobar Todos                                                        | Kate C<br>s los Turnos |
| Portal<br>nillas Ho<br>HOR<br>de Pa         | Mega de Horartos<br>orarias<br>aria para Pete<br>1go: 08/05/2023 - 04<br>Hora de Inicio          | er PCA (PCA#<br>18/19/2023<br>Hora de Finaliza                                    | : 0 )                | PTO UE                                           | bicación                                                                       | Código de Servicio                                  | Censumidor (1017<br>Kate Consumer (44<br>Cumple con EVV | rtificación)<br>8750)<br>Duración de                        | Consumidor In<br>mass, health - ff       | sscripción<br>15<br>Hora diaria aprobada          | ID de Hoja de Horarios<br>14341731                                                                           | Kate C                 |
| Portal<br>nillas Ho<br>Hori<br>de Pa        | Mega de Horartos<br>orrantas<br>arria para Pete<br>1go: 08/05/2023 - 00<br>Hora de Inicio        | er PCA (PCA#<br>)8/19/2023<br>Hora de Finaliza                                    | : 0 )<br>Clén        | PTO UE                                           | bicación                                                                       | Código de Servicio                                  | Consumidor (IDEF<br>Kate Consumer (M<br>Cumple con EVV  | NTIFICACIÓN)<br>8750)<br>Duración de                        | Consumidor In<br>mass, health - ff       | Sscripción<br>fs<br>Hora diaría aprobada          | ID de Hoja de Horarios<br>14941733<br>Àprobar Todos<br>Estatus de Turno                                      | Kate C<br>s los Turnos |
| Portal<br>nillas Ho<br>Hora<br>de Pa<br>023 | Higas de Hirantos<br>orantas<br>artía para Pete<br>go: 08/05/2023 - 0:<br>Hiera de Inicio        | er PCA (PCA#<br>)8/19/2023<br>Hora de Finaliza<br>05:59 AM                        | : 0 )<br>cón         | PTO UL<br>Co<br>Fir                              | bicación<br>amienzo: Coso<br>n: Caso                                           | Código de Servicio<br>regular                       | Consumider (1017<br>Kate Consumer (44<br>Cumple con PVV | sturación)<br>8750)<br>Duración de<br>Sh 59m                | Consumidor In<br>mass, health - ff       | sscripción<br>6<br>Mora diaria aprobada<br>ón 45m | ID de Hoja de Horarios<br>14341731<br>Aprobar Teder<br>Estatus de Turno<br>Aprobato                          | L Kate C               |
| Portal<br>nillas Ho<br>Hora<br>de Pa        | Ngan de Horartos<br>arria para Pete<br>go: 08/05/2023 - 0<br>Nora de Initio                      | er PCA (PCA#<br>18/19/2023<br>Hora de Finaliza<br>05:59 AM<br>06:29 AM            | : <b>0 )</b>         | PTO UE<br>Co<br>Fir<br>Co<br>Fir<br>Fir          | bicación<br>omienzo: Casa<br>nº Casa<br>omienzo: Casa<br>omienzo: Casa         | Código de Servicio<br>regular<br>regular            | Consumder (DDF<br>Kate Consume (A<br>Comple on RW       | rtTIFLACIÓN)<br>A730)<br>Duractón de<br>Sh Sóm<br>Gh 2im    | Consumidor In<br>mass, Jeaith - ff       | skr/pcón<br>6<br>Hora diarla aprobada<br>6h 45m   | ID de Hoja de Horarios<br>14341731<br>Agrobar Tedes<br>Estatus de Turno<br>Agrobado<br>Agrobado              | Kate 4                 |
| Portai<br>nillas Ho<br>Hora<br>de Pa        | Ngas de Horans<br>arria para Pete<br>go: 08/05/2023 - 0<br>Hora de India<br>12:00 AM<br>06:00 AM | er PCA (PCA#<br>8/19/2023<br>Nora de Finaliza<br>05:59 AM<br>06:29 AM<br>07:14 AM | : O )                | PTO UL<br>Fic<br>Fic<br>Fic<br>Fic<br>Fic<br>Fic | bicatón<br>omienzo: Casa<br>n: Casa<br>n: Casa<br>mienzo: Casa<br>mienzo: Casa | Código de Servicio<br>regular<br>regular<br>regular | Consumder (DDF<br>Kate Consume (A<br>Comple cen Per     | rttr(cAc10h)<br>Durrasidin di<br>Sh Shm<br>Ch 25m<br>Oh 14m | Consumidor In<br>mass_heath - ff         | skripcón<br>6<br>Hora diaria aprobada<br>6h 45m   | ID de Higja de Horartos<br>14341731<br>Agrobar Todos<br>Essetus de Turno<br>Arrobado<br>Arrobado<br>Arrobado | L Kate (               |

Date (Fecha): la fecha del turno.

2

Start Time (Hora de inicio): la hora en que comenzó el turno.

End Time (Hora de finalización): la hora en que terminó el turno.

**PTO:** si este turno se registró como tiempo libre remunerado (PTO), se mostrará un icono de PTO.

Location (Ubicación): cuando se ingresa manualmente un turno, la ubicación se especifica como Home (Casa) o Community (Comunidad) y se mostrará aquí.

Service Code (Código de servicio): el tipo de turno trabajado (para los PCA, regular o nocturno).

**EVV Compliant (Cumple con EVV):** una marca de verificación verde significa que el turno cumple con EVV; una señal de stop roja significa que el turno no cumple con EVV.

**Daily Total Time (Tiempo diario total):** el total de horas trabajadas ese día. Si el PCA trabajó más de un turno el mismo día, este será el total de horas trabajadas ese día. **Shift Status (Estatus de turno):** los botones blancos Approve (Aprobar ) / Deny (Denegar) indican que el consumidor o el suplente aún no han realizado ninguna acción con respecto al turno. Si ya se realizó una acción, se mostrará la forma ovalada verde con Approved (Aprobado) o una forma ovalada roja/rosa con Denied (Denegado).

**Acciones:** si hay tres puntos en la columna Action (Acción), puede hacer clic en ellos para que aparezca un menú emergente con las acciones que puede realizar para ese turno.

Ahora ya sabe cómo ver los detalles de la hoja de tiempo utilizando el Portal EVV.